## King Fahd University of Petroleum & Minerals

## **Electrical Engineering Department**

## EE 400, Experiment # 5

## LAN Extension by Bridges and WAN Connectivity by Routers using HDSL Links

#### **Objectives:**

In this experiment students will learn the connectivity and configuration issues for a Point-topoint LAN extension by bridges and LANs connectivity over a WAN by routers using HDSL link. Students will have hands-on practice for the configuration of the involved network components i.e. HDSL equipment, bridges and routers.

### Introduction:

The campus HDSL system provides connection between geographically distributed Ethernet Local Area Networks (LANs) in a campus environment. To provide the connection, the campus-REX performs MAC bridging or static IP routing over a HDSL line. Telephone-grade copper wiring can be used as the HDSL transmission medium. When LANs are distributed over a large physical area (such as within a metropolitan area) or cabling is not available between sites, unloaded pair of coppers may be leased from a local carrier for LAN connectivity.

### XDSL:

DSL stands for Digital Subscriber Line:

- *Digital* means a line able to carry data traffic in its original form, as opposed to analog (see below)
- *Subscriber Line* the line connecting the individual subscriber (e.g. a household) to the local exchange

Digital Subscriber Line (DSL) technology is a modem technology that uses existing twistedpair telephone lines to transport high-bandwidth data, such as multimedia and video, to service subscribers. The term *xDSL* covers a number of similar yet competing forms of DSL technologies, including ADSL, SDSL, HDSL, HDSL-2, G.SHDL, IDSL, and VDSL. xDSL services are dedicated, point-to-point, public network access over twisted-pair copper wire on the local loop between a network service provider's (NSP) central office and the customer site, or on local loops created either intrabuilding or intracampus

| DSL<br>Type | Description                                          | Data Rate<br>Down/Upstream                                                                                                    | Distance Limit                                                                                                    | Application                                                                                                    |
|-------------|------------------------------------------------------|----------------------------------------------------------------------------------------------------|----------------------------------------------------------------------------------------------------|----------------------------------------------------------------------------------------------------|
| ADSL        | Asymmetric<br>Digital<br>Subscriber<br>Line          | Up to 8 Mbps downstream;<br>Up to 1 Mbps upstream                                                                                         | 1.544 Mbps at<br>18,000 feet;<br>2.048 Mbps at<br>16,000 feet;<br>6.312 Mpbs at<br>12,000 feet;<br>8.448 Mbps at<br>9,000 feet | Used for Internet<br>and Web access,<br>motion video,<br>video on demand,<br>remote LAN<br>access                          |
| G.Lite      | Splitterless<br>DSL                                  | Up to 1.5 Mbps downstream;<br>Up to 0.5 Mbps upstream                                                                                     | 18,000 feet on 24 gauge wire                                                                                                   | The standard<br>ADSL; sacrifices<br>speed for not<br>having to install a<br>splitter at the<br>user's home or<br>business  |
| HDSL        | High bit-rate<br>Digital<br>Subscriber<br>Line       | 1.544/2.048 Mbps duplex on<br>two twisted-pair lines                                                                                      | 12,000 feet on 24 gauge wire                                                                                                   | T1/E1 service<br>between server<br>and phone<br>company or within<br>a company;<br>WAN, LAN<br>extension, server<br>access |
| SDSL        | Symmetric<br>DSL                                     | 1.544 / 2.048 Mbps on a<br>single duplex line<br>downstream and upstream                                                                  | 12,000 feet on 24 gauge wire                                                                                                   | Same as for HDSL<br>but requiring only<br>one line of<br>twisted-pair                                                      |
| VDSL        | Very high bit-<br>rate Digital<br>Subscriber<br>Line | <ul><li>12.9 to 52.8 Mbps</li><li>downstream;</li><li>1.5 to 2.3 Mbps upstream;</li><li>1.6 Mbps to 2.3 Mbps</li><li>downstream</li></ul> | 4,500 feet at<br>12.96 Mbps;<br>3,000 feet at<br>25.82 Mbps;<br>1,000 feet at<br>51.84 Mbps                                    | ATM networks;<br>Fiber to the<br>Neighborhood                                                                              |

#### **DSL Summary Table**

## **Exercise:**

### A. Point-to-point LAN extension by bridges using HDSL link

- 1. Connect the campus-REX unit1 to the console using COM1.
- 2. Log on the HyperTerminal utility. Press Spacebar and you will be asked to enter password. Hit Enter to skip the password.
- 3. You are now in the Main Menu. Go to System Settings Menu.
- 4. Go to HDSL Parameters Menu. Set the HDSL operating mode to be Standard. Set transceiver mode to Auto and HDSL Rate to E1.
- 5. Return to main menu.
- 6. Go to Data Port Settings Menu.
- 7. Go to Bridge/Router configuration.
- 8. Set Bridge/Router mode to Bridge, Encapsulation to HDLC, and Timing source to Internal.
- 9. Assign the device (here half bridge) an IP address that may be used to connect to the device in case of any remote reconfiguration or troubleshooting.
- 10. Return to Data Port Settings Menu. Perform Write NVRAM operation and Reset the interface.
- 11. Configure the other unit also with the same settings.
- 12. Connect the units to each other on Line Port using straight cat-3 or cat-5 UTP cable.
- 13. Connect unit1 to the Switch1 and unit2 to the Switch2 on 10BaseT/LAN ports using straight cat-3 or cat-5 UTP cable.
- 14. Connect the two terminals/(groups of PCs) on Switch1 and Switch2, respectively.
- 15. Check the connectivity of the two network groups/sections by Pinging each other in a step by step manner.
- 16. The IP addresses of all of the nodes must be from the same subnet.

**Note:** Follow the figure 5.1

### B. LAN connectivity over a WAN by routers using HDSL link

- 1. Repeat steps 1 to 7 from part A.
- 2. Set Bridge/Router mode to Router and Encapsulation to HDLC.
- 3. Assign LAN and Line IP addresses and subnet masks. Enter the default gateway address.
- 4. Return to Data Port Settings Menu. Perform Write NVRAM operation and Reset the interface.
- 5. Configure the other unit also with the same settings
- 6. Repeat steps 12 to 15 from part A.

**Note:** Follow the figure 5.2

# Figure 5.1: Bridge Mode

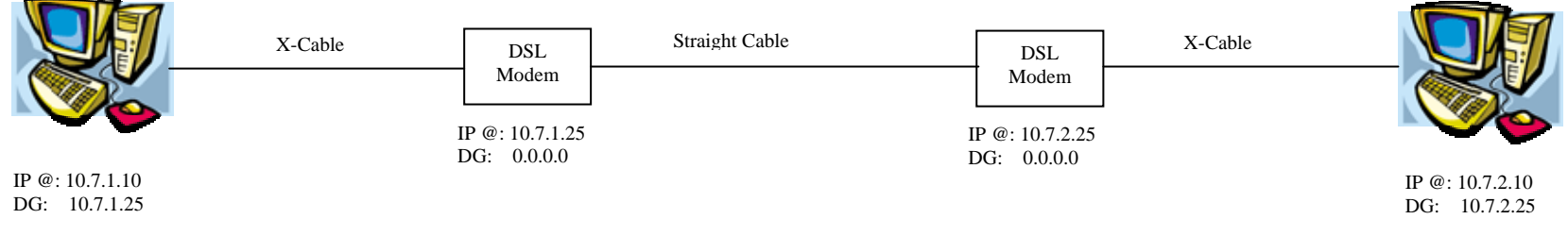

Note: All Subnet Masks = 255.255.240.0

# Figure 5.2: Router Mode

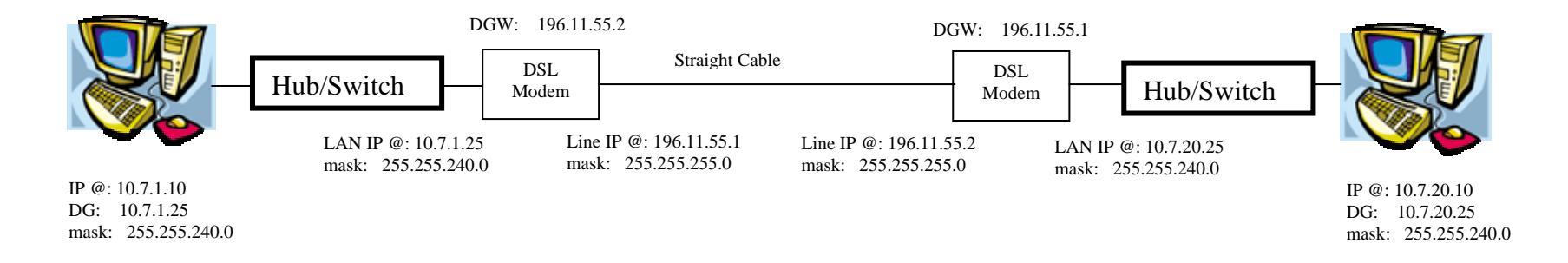

Note: X-cable has to be replaced by straight cable if the DSL modem is connected to a Hub/Switch instead of a PC.